#### A. Filler

# Verwendung von Texturen in POV-Ray

Die Zuweisung attraktiver Oberflächenerscheinungen zu Objekten gehört zu den wichtigsten Tätigkeiten in der 3D-Computergrafik – ohne interessante Texturen ist fotorealistische Computergrafik nicht möglich. In dieser Anleitung geht es noch nicht um die Erstellung eigener Texturen, sondern um die Verwendung der (sehr vielfältigen) Texturen, die POV-Ray bereits beiliegen.

# Verwendung vorgefertigter Texturen

Im Unterordner *include* des Programmordners von POV-Ray (bei den meisten Installation hat dieser Ordner den Pfad C:\Programme\POV-Ray for Windows v3.5\include) befinden sich u. a. die Dateien textures.inc, metals.inc, golds.inc, skies.inc, stars.inc, stones1.inc, stones2.inc und woods.inc. In diesen Dateien sind bereits vorgefertigte Texturen festgelegt. In der folgenden Tabelle sind einige Beispiele angegeben.

| textures.inc  |                  | metals.inc  | golds.inc | stones1.inc | skies.inc  |
|---------------|------------------|-------------|-----------|-------------|------------|
| PinkAlabaster | Brushed_Aluminum | T_Brass_1A  | T_Gold_1A | T_Grnt0     | T_Cloud1   |
| Shadow_Clouds | Silver_Texture   | T_Brass_5E  | T_Gold_5E | T_Grnt29    | T_Cloud3   |
| DMFWood6      | Brass_Valley     | T_Copper_1A |           | T_Stone1    |            |
| EMBWood1      | Rust             | T_Copper_5E |           | T_Stone24   |            |
| Yellow_Pine   | Rusty_Iron       | T_Chrome_1A | woods.inc | stones2.inc | stars.inc  |
| Sandalwood    | Cork             | T_Chrome_5E | T_Wood1   | T_Stone25   | Starfield1 |
| Soft_Silver   | Lightning1       | T_Silver_1A | T_Wood35  | T_Stone44   | Starfield6 |
| Aluminum      | Lightning2       | T_Silver_5E |           |             |            |

Wenn Sie diese Texturen verwenden wollen, müssen Sie die entsprechenden .inc-dateien in Ihre Szene einbinden, also am Anfang Ihrer POV-Ray-Datei die Zeilen

#include "textures.inc" #include "metals.inc" #include "golds.inc"
#include "skies.inc" #include "stars.inc" #include "stones1.inc"
#include "stones2.inc" #include "woods.inc"

eintragen (in der Datei *texturen.pov*) wurde dies bereits vorbereitet). Danach können Sie die Texturen in der Tabelle (noch mehr finden Sie in den genannten .inc-Dateien) sehr einfach verwenden. Um eine Kugel aus gebürstetem Aluminium zu erzeugen, geben Sie z. B.

sphere { <0,0,0>, 1 texture { Brushed\_Aluminum } }
ein.

## Beispiel 1

Laden Sie die Datei *texturen.pov* in POV-Ray und speichern Sie sie unter einem neuen Namen (z. B. *Texturtest.pov*). Erstellen Sie einige geometrische Grundkörper und weisen Sie Ihnen verschiedene der in der Tabelle aufgeführten Texturen zu.

Oft sind Oberflächen viel eindrucksvoller zu erkennen, wenn sich die Körper in einer Grundfläche spiegeln, andere Körper Schatten werfen und sich ein Himmel in allen Körpern spiegelt (auch wenn der Himmel selbst nicht sichtbar ist (wie in den Abb. 1 und 2).

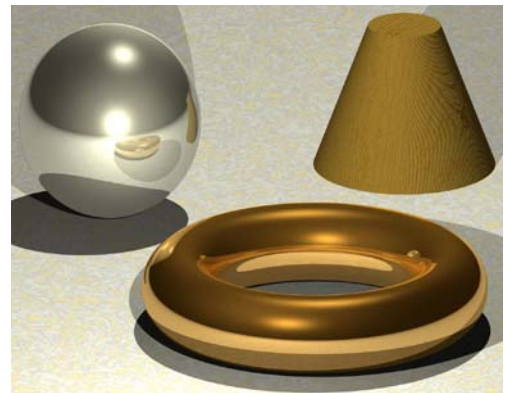

Abbildung 1

## **Beispiel 2**

Erstellen Sie eine Grundebene (z. B. mit y = 0) und weisen Sie Ihr eine Textur zu:

plane { y, 0 texture { Was Sie wollen } }
Erstellen Sie eine riesige Himmelskugel (z. B. eine
Kugel um den Koordinatenursprung mit dem Radius
1000) und weisen Sie ihr eine Himmelstextur zu (z. B.
eine der T\_Cloud- oder Starfield-Texturen aus
der Tabelle). Erstellen Sie nun einige Körper in der
Szene und versehen Sie diese ebenfalls mit Texturen.
Probieren Sie verschiedene Oberflächen aus.

Beachten Sie, dass sich alle Körper und Lichtquellen oberhalb der Grundebene und innerhalb der Himmelskugel befinden müssen, um im Bild zu erscheinen.

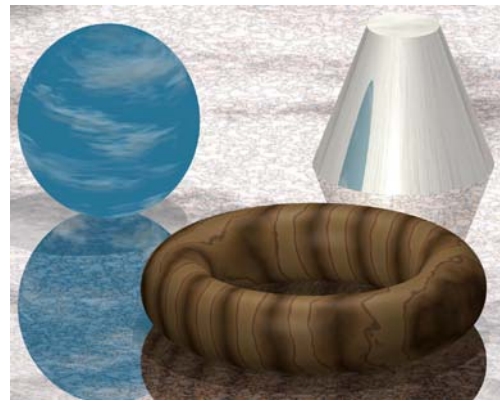

Abbildung 2